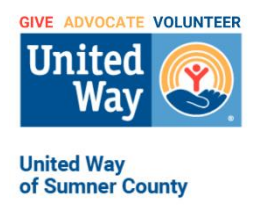

# Walmart Spark Good Round Up FAQ

## What is Spark Good Round Up?

As a Walmart.com customer, you can now choose a charitable nonprofit that you care about, to round up your purchase total to the nearest dollar at checkout and donate your change to your chosen organization.

### How do I select a charitable organization to round up to?

To select a charitable organization to round up to:

Web/Mobile Visit www.walmart.com/sparkgood and sign in to your Walmart.com account. Search for a charity. you can search for your local charity (by name, by cause, by type), or use the zip code and cause type search to choose a charity close to you. Click "Search" Once you select a charity, under Round Up, click "Select this Charity" If you would like your future orders to round up and donate by default, opt in by sliding the button to the right. Click "Done! Start making an impact"

In future orders, you will see the "Round up" amount appear when you view the check-out cart. You can uncheck the box if you do not want to donate the round up sum for specific purchases, or you can leave the box checked if you wish to round up and donate your change.

### Can I receive a tax deduction for amounts donated with Round Up?

Yes, 100% of your Round Up donation is tax deductible to the extent otherwise allowed by law.

### Where can I see all my Spark Good Round Up donations?

Web/Mobile Log into www.walmart.com. Go to your "Account" at the top right-hand corner. Click "My Account" Under Manage Account, click "Spark Good" to view all your donations. When your donations are marked "Completed", your donation has been fully processed and received by the charity.

App Go to "Account" at the bottom right-hand corner. Under Manage Account, click "Spark Good" to view all your donations. It will direct you to continue on a web browser.

You will see your total monetary contributions to Spark Good Round Up, as well as a line-byline account of Round Up donations to individual charitable organizations.